## **GPS/GNSS / Galeileo antenni**

Antenni vastaanottaa tarkan ajan GPS / GNSS / Galileo-satelliittisignaaleista ja välittää ne vastaanottimeen. GNSS-signaalit ovat radiotaajuuksia 1575 MHz - 1610 MHz, eivätkä ne tunkeudu rakenteiden läpi. Siksi antennin tulisi sijaitta ulkona tai ikkunalla, josta on selkeä näkymä taivaalle - antennin tulisi nähdä mahdollisimman paljon taivasta. Maapallon pohjoiselta pallonpuoliskolta katsottuna enemmän satelliitteja on eteläsuunnassa.

## Laitteen IP osoitteen muutaminen

- 1. Valmistele tietokone ja kytkeydy samaan verkkoon kuin FC NTP Time Server.
- 2. Käynnistä NTP Config.exe
- 3. Laitteen verkkoliitännän oletus-IP-osoite on 192.168.0.100, joten muokkaa tietokoneen IP-osoitetta samaan verkkosegmenttiin kuin laite. Tietokoneen IP-osoitetta voidaan muuttaa seuraavasti: 192.168.0.101, subnet mask 255.255.255.0.
- 4. Paina Search nappia, laitteen IP-osoite näkyy automaattisesti takana olevassa muokkauskentässä. Jos IP-osoitetta ei voida hakea, tarkista verkkoyhteys tai onko virtuaalikone ja välityspalvelin asennettu tietokoneeseen. Poista väliaikaisesti käytöstä ylimääräiset palvelut (proxy, virtuaalikone yms.)
- 5. Kaksoisnapsauta haettua IP-osoitetta ja se lisätään automaattisesti verkkoliitäntäyhteyspainikkeen takana olevaan muokkausruutuun
- 6. Paina NET Connect nappia
- 7. Täytä yhdyskäytävän osoite ja napsauta Set- asetuspainiketta
- Täytä aliverkon peiteosoite ja napsauta Set- asetuspainiketta
- Täytä IP-osoite ja napsauta Set- asetuspainiketta
- 10. Napsauta Search-painiketta ja uusi asetettu IP-osoite näkyy automaattisesti takana olevassa muokkauskentässä
- 11. Jos uusi IP-osoite ei ole 192.168.0.\* verkkosegmentti, muokkaa tietokoneen IP-osoite samaksi verkkosegmentiksi. Esimerkiksi, jos äskettäin muokattu IP-osoite on 10.40.70.135 ja aliverkon peite on 255.255.255.192, tietokoneen IP-osoitteeksi tulee muuttaa IP 10.40.70.136 ja aliverkon peite voi olla 255.255.255.0
- 12. Kaksoisnapsauta haettua IP-osoitetta, ja se lisätään automaattisesti NET Connect -painikkeen takana olevaan muokkausruutuun ja napsauta sitten NET Connect -painiketta
- 13. Napsauta Query-painiketta tarkistaaksesi, ovatko asetukset yhdenmukaiset vaatimusten kanssa

Microdata Finland Oy www.microdata.fi Äyrikuja 3 01510 VANTAA

tuki@microdata.fi puh / tel: 09 - 4247 4920